# و ەنيوكتو FindIT Network Manager تيبٹت FindIT Network Probe يلع Microsoft Hyper-V Manager

# فدەلا

نم ةكبشلا ةزهجأ ةبقارم ىلع كدعاست تاودأ Cisco نم FindIT ةكبش ةرادإ رفوت تاهجوملاو تالوحملا لثم ةلوهسب اهنيوكتو اهتراداو 500 ىلإ 100 Cisco قلسلسلا كرطخي امك .كب صاخلا بيولا ضرعتسم مادختساب (WAP) ةيكلساللا لوصولا طاقنو زاهجلا ةلاحو ةديدجلا ةتباثلا جماربلا رفوت لثم ،Cisco و زاهجلا معد تامالعإ لوح اضيأ وأ نامضلل ةعضاخ دعت مل يتلا قلصتما الادعا تاثيدتمال من تاهجأ يأو قكبشلا تادادعا تاثيدت رواغ يام ال

دحاو رابتخإ :ةلصفنم تاهجاو وأ نينوكم نم نوكتي عزوم قيبطت يه FindIT ةكبش ةرادا يمسي دحاو ريدمو FindIT Network Probe مساب هيلإ راشي رثكأ وأ Manager.

فاشتكا ةكبشلا يف عقوم لك يف تبثملا Probe ليثم يرجي ليغشت راتخت دق ،دحاو عقوم ةكبش يف .Cisco زامج لك عم ةرشابم لصتيو ،ةكبشلا عقاوم نم ةنوكم كتكبش تناك اذإ ،كلذ عمو .FindIT Network Probe نم لقتسم ليثم Probe لك طبرو بسانم عقوم يف FindIT Network Manager تيبثت كنكميف ،ةددعتم قلاحل يوتسملا ةيلاع ضرع ةقيرط يلع لوصحلا كنكمي ،"ةرادإلا" ةمجاو نم .ريدملاب امدنع نيعم عقوم يف تبثملا Probe بلاصتال و كتكبش يف قدوجومل عقاوملا ةفاك رمدنع نيعم عقوم يف تبثمل الأول الالات الالات الالالالالا

FindIT و FindIT Network Manager تيبثت ةيفيك لوح تاميلعت ةلاقملا هذه مدقت Network Probe يلع امەنيوكتو Microsoft Hyper-V Manager.

# تيبثت FindIT Network Manager دلع Microsoft Hyper-V Manager

# Microsoft Hyper-V Manager ىلع يرەاظلا لوحملا تيبثت

ةيضارتفالا ةتباثلا صارقألل (VM) يرهاظلا زامجلا ةروص رشنل تاوطخلا هذه عبتا (VHD) نم Hyper-V Manager جمانرب ىل

.Windows رتويٻمك وأ مداخ ىلع Hyper-V Manager جمانرب ليغشتب مق 1. ةوطخلا

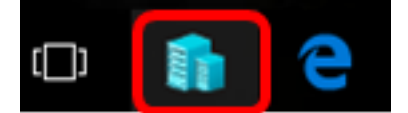

مادختسإ متي ،لاثملا اذه يف **:ةظحالم** Windows 10.

رتخأ .2 ةوطخلا Virtual Switch Manager.

| Actions          |                        |  |  |
|------------------|------------------------|--|--|
| CIS              | co 🔺                   |  |  |
|                  | New                    |  |  |
| r b              | Import Virtual Machine |  |  |
| <b>*</b>         | Hyper-V Settings       |  |  |
| Ц.               | Virtual Switch Manager |  |  |
| <u>.</u>         | Virtual SAN Manager    |  |  |
| 1                | Edit Disk              |  |  |
| -                | Inspect Disk           |  |  |
|                  | Stop Service           |  |  |
| $\boldsymbol{x}$ | Remove Server          |  |  |
| ច                | Refresh                |  |  |
|                  | View •                 |  |  |
| ?                | Help                   |  |  |

**ديدجلا ةيرەاظلا ةكبشلا لوحم** قوف رقنا ،ةيرەاظلا تالوحملا ةقطنم تحت .3 ةوطخلا يرەاظ لوحم ةفاضإل.

🚰 Virtual Switch Manager for CISCO

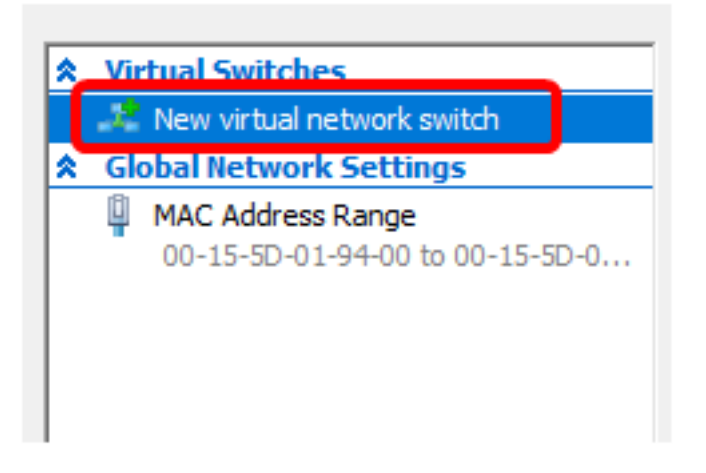

*مسالا* لقح يف يرهاظلا لوحملا مسا لخدأ ،ةذفانلا نم رسيألا بناجلا ىلع .4 ةوطخلا.

| 🚜 Virtual Switch Prop | perties |
|-----------------------|---------|
| Name:                 |         |
| Intel Virtual Switch  |         |
| Notes:                |         |
|                       | ^       |
|                       |         |
|                       | × .     |

Intel. نم يرهاظلا لوحملا مادختسإ متي ،لاثملا اذه يف **:ةظحالم** 

.ةلدسنملا ةمئاقلا نم لوحم رتخأ مث **ةيجراخ ةكبش** قوف رقنا .5 ةوطخلا

| Connection type<br>What do you want to connect this virtual switch to? |        |
|------------------------------------------------------------------------|--------|
| External network:                                                      | $\neg$ |
| Intel(R) 82579LM Gigabit Network Connection                            | ~      |
| Allow management operating system to share this network adapter        |        |
| O Internal network                                                     |        |
| Private network                                                        |        |

Intel(R) 82579LM. تباجيج ةكبش لاصتا رايتخإ متي ،لاثملا اذه يف **:ةظحالم** 

**لوحم ةكراشمب قرادإلا ليغشت ماظنل حامسلا** رايتخالاا ةناخ ديدحت نم دكأت .6 ةوطخلا لوحم ىلإ لوصولا قح هيدل نوكيس ةرادإلاا ليغشت ماظن نأ ينعي اذهو **.اذه ةكبشلا** هرايتخإ مت يذلا يداملا ةكبشلا.

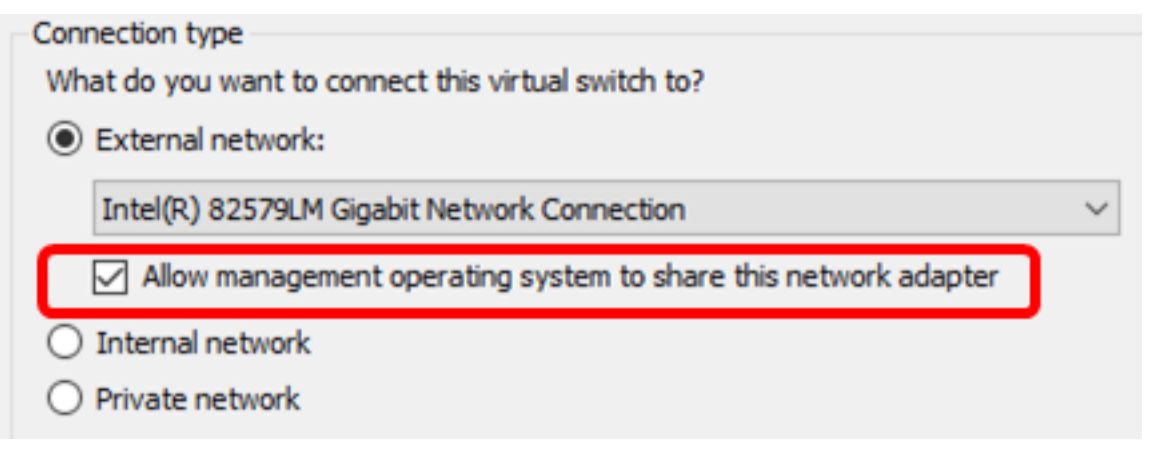

اقطقطي كلذ دعب **قبطي** ةقطقط .7 ةوطخلا ok.

| <b>.</b> | Virtual | Switch | Properties | - |
|----------|---------|--------|------------|---|
|----------|---------|--------|------------|---|

#### Name:

Intel(R) 82579LM - Virtual Switch

#### Notes:

|                                                                                                    | ^         |
|----------------------------------------------------------------------------------------------------|-----------|
|                                                                                                    |           |
| Connection type                                                                                                    |           |
| What do you want to connect this virtual switch to?                                                                             |           |
| External network:                                                                                                    |           |
| Intel(R) 82579LM Gigabit Network Connection                                                                                     | ~         |
| Allow management operating system to share this network adapte                                                                  | er        |
| O Internal network                                                                                                    |           |
| O Private network                                                                                                    |           |
| VLAN ID                                                                                                    |           |
| Enable virtual LAN identification for management operating system                                                               |           |
| The VLAN identifier specifies the virtual LAN that the management operat                                                        | ing       |
| system will use for all network communications through this network adap<br>setting does not affect virtual machine networking. | ter. This |
| 2                                                                                                    |           |
|                                                                                                    |           |
|                                                                                                    | Remove    |
|                                                                                                    |           |
|                                                                                                    |           |
|                                                                                                    |           |
|                                                                                                    |           |
|                                                                                                    |           |

ةيرهاظلا تالوحملا ةقطنم نمض ديدجلا يرهاظلا لوحملا ضرع بجي.

### 🚰 Virtual Switch Manager for CISCO

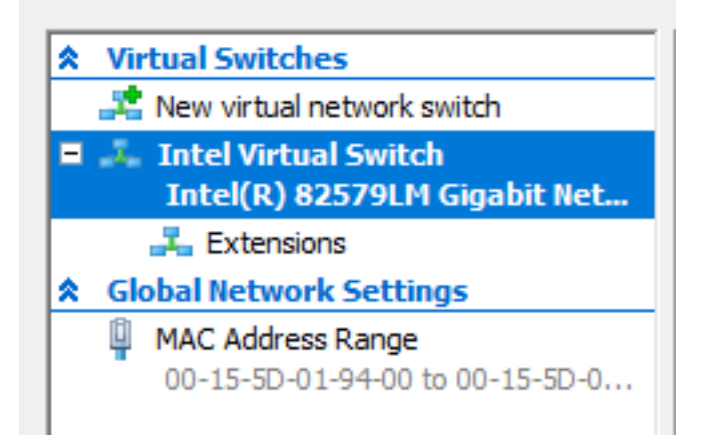

## Microsoft Hyper-V Manager مادختساب FindIT Network Manager

ةيضارتفالا المتباعية (VM) يرهاظلا زامجلا الموص رشنل تاوطخلا هذه عبتا (VHD) نم Hyper-V Manager جمانرب يلإ (VHD) جمانرب عل

جمانرب ةروص ليزنتب مق .1 ةوطخلا FindIT Network Manager VHD VM جمانرب قروص ليزنتب مق .1 قوطخلا <u>Small Business</u>، لضفملا كعقوم يلع جرختسا مث

.**يرهاظلا زاهجلا داريتسا < ءارجا** قوف رقنا ،Hyper-V Manager جمانرب يف .2 ةوطخلا

| E H      | lyper-V l                             | Manager                                                                                                    |   |
|----------|---------------------------------------|----------------------------------------------------------------------------------------------------|---|
| File     | Action                                | View Help                                                                                                    |   |
| <b>(</b> | N                                     | lew                                                                                                    | > |
| H        | Ir                                    | mport Virtual Machine                                                                                                    |   |
|          | H<br>V<br>E<br>Ir<br>S<br>R<br>R<br>H | Ayper-V Settings<br>irtual Switch Manager<br>irtual SAN Manager<br>dit Disk<br>hspect Disk<br>top Service<br>emove Server<br>efresh<br>Help |   |

.1 ةوطخلا يف هليزنت مت يذلا VHD فلم عقوم ددحو **ضارعتساٍ** قوف رقنا .3 ةوطخلا

| Specify the folder containing the virtual machine to import. |  |        |  |
|--------------------------------------------------------------|--|--------|--|
| Folder:                                                      |  | Browse |  |

.**دلجم ديدحت** قوف رقنا مث FindITNetworkManager دلجم ل|لخ نم حفصت .4 ةوطخلا

| Name               | Date modified      | Туре        |
|--------------------|--------------------|-------------|
| - Snapshots        | 8/28/2016 7:33 PM  | File folder |
| Virtual Hard Disks | 10/7/2016 11:52 AM | File folder |
| Virtual Machines   | 10/7/2016 11:53 AM | File folder |

| <   |                      |               |        |
|-----|----------------------|---------------|--------|
| er: | FindITNetworkManager |               |        |
|     |                      | Select Folder | Cancel |

ي**لاتان العائ العائم العائد العائد (يلاتا** 5 العائم).

| Specify the folder containing the virtual machine to import.  |        |  |  |  |
|---------------------------------------------------------------|--------|--|--|--|
| Folder: SHOTS\FindIT\CentOS68-FindITManager-1.0.0.20161021\ B | rowse  |  |  |  |
|                                                               |        |  |  |  |
|                                                               |        |  |  |  |
|                                                               |        |  |  |  |
|                                                               |        |  |  |  |
|                                                               |        |  |  |  |
|                                                               |        |  |  |  |
|                                                               |        |  |  |  |
|                                                               |        |  |  |  |
|                                                               |        |  |  |  |
|                                                               |        |  |  |  |
|                                                               |        |  |  |  |
|                                                               |        |  |  |  |
|                                                               |        |  |  |  |
| < Previous Next > Finish                                      | Cancel |  |  |  |

ىرخأ ةرم **كلذ دعب** تقطقط .6 ةوطخلا.

| Select the virtual machine to import: |            |        |                 |        |  |
|---------------------------------------|------------|--------|-----------------|--------|--|
| Name                                  |            |        | Date Created    |        |  |
| FindITNetworkManager                  |            |        | 8/26/2016 3:28: | 19 PM  |  |
|                                       |            |        |                 |        |  |
|                                       |            |        |                 |        |  |
|                                       |            |        |                 |        |  |
|                                       |            |        |                 |        |  |
|                                       |            |        |                 |        |  |
|                                       |            |        |                 |        |  |
|                                       |            |        |                 |        |  |
|                                       |            |        |                 |        |  |
|                                       |            |        |                 |        |  |
|                                       |            |        |                 |        |  |
|                                       |            |        |                 |        |  |
|                                       |            |        |                 |        |  |
|                                       | < Previous | Next > | Finish          | Cancel |  |

**يلاتلا** قوف رقنا مث **(ديدج ديرف فرعم ءاشن|) يرهاظلا زامجلا خسن** قوف رقنا .7 ةوطخلا

| Choose the type of import to perform:                                |        |        |
|----------------------------------------------------------------------|--------|--------|
| O Register the virtual machine in-place (use the existing unique ID) |        |        |
| O Restore the virtual machine (use the existing unique ID)           |        |        |
| Ocopy the virtual machine (create a new unique ID)                   |        |        |
|                                                                      |        |        |
|                                                                      |        |        |
|                                                                      |        |        |
|                                                                      |        |        |
|                                                                      |        |        |
|                                                                      |        |        |
|                                                                      |        |        |
|                                                                      |        |        |
|                                                                      |        |        |
|                                                                      |        |        |
|                                                                      |        |        |
|                                                                      |        |        |
| < Provinue Next >                                                    | Finish | Cancel |
| < Previous Next >                                                    | FINISH | Cancel |

عقوم نيعي لا يف VM لا نزخي نأ **كلذ دعب** تقطقط .8 ةوطخلا.

**يف "يرەاظلا زاەجلا نيزخت" رايتخالاا ةناخ** نم ققحتلاا كنكمي ،كلذ نم الدب **:ةظحالـم** ددحملا عقوملا رييغتل **فلتخم عقوم** 

| You can specify new or existing folders to store the virtual machine files. Otherwise, the wizard<br>imports the files to default Hyper-V folders on this computer, or to folders specified in the virtual<br>machine configuration. |        |  |  |  |
|----------------------------------------------------------------------------------------------------|--------|--|--|--|
| Store the virtual machine in a different location                                                                                                    |        |  |  |  |
| Virtual machine configuration folder:                                                                                                    |        |  |  |  |
| C:\ProgramData\Microsoft\Windows\Hyper-V\                                                                                                    | Browse |  |  |  |
| Checkpoint store:                                                                                                    |        |  |  |  |
| C:\ProgramData\Microsoft\Windows\Hyper-V\                                                                                                    | Browse |  |  |  |
| Smart Paging folder:                                                                                                    |        |  |  |  |
| C:\ProgramData\Microsoft\Windows\Hyper-V\                                                                                                    | Browse |  |  |  |
|                                                                                                    |        |  |  |  |
|                                                                                                    |        |  |  |  |
|                                                                                                    |        |  |  |  |
|                                                                                                    |        |  |  |  |
|                                                                                                    |        |  |  |  |
|                                                                                                    |        |  |  |  |
|                                                                                                    |        |  |  |  |
| < Previous Next > Finish                                                                                                    | Cancel |  |  |  |

ىرخأ ةرم **كلذ دعب** تقطقط .9 ةوطخلا.

| Where do you want to store the imported virtual hard disks for this virtual machine? |                         |                       |             |        |        |
|--------------------------------------------------------------------------------------|-------------------------|-----------------------|-------------|--------|--------|
| Location:                                                                            | C:\Users\Public\Documer | nts\Hyper-V\Virtual H | Hard Disks\ |        | Browse |
|                                                                                      |                         |                       |             |        |        |
|                                                                                      |                         |                       |             |        |        |
|                                                                                      |                         |                       |             |        |        |
|                                                                                      |                         |                       |             |        |        |
|                                                                                      |                         |                       |             |        |        |
|                                                                                      |                         |                       |             |        |        |
|                                                                                      |                         |                       |             |        |        |
|                                                                                      |                         |                       |             |        |        |
|                                                                                      |                         |                       |             |        |        |
|                                                                                      |                         |                       |             |        |        |
|                                                                                      |                         |                       |             |        |        |
|                                                                                      |                         |                       |             |        |        |
|                                                                                      |                         |                       |             |        |        |
|                                                                                      |                         | < Previous            | Next >      | Finish | Cancel |

.**ءاەن|** قوف رقنا مث فصولا عجار .10 ةوطخلا

### You are about to perform the following operation.

#### Description:

| Virtual Machine:                       | FindITNetworkManager                                    |  |  |  |  |
|----------------------------------------|---------------------------------------------------------|--|--|--|--|
| Import file:                           | C:\Users\CISCO\Documents\FindIT\CentOS68-FindITManager- |  |  |  |  |
| Import Type:                           | Copy (generate new ID)                                  |  |  |  |  |
| Virtual machine configuration folder:  | C:\ProgramData\Microsoft\Windows\Hyper-V\               |  |  |  |  |
| Checkpoint folder:                     | C:\ProgramData\Microsoft\Windows\Hyper-V\               |  |  |  |  |
| Smart Paging file store:               | C:\ProgramData\Microsoft\Windows\Hyper-V\               |  |  |  |  |
| Virtual hard disk destination folder:  | C:\Users\Public\Documents\Hyper-V\Virtual Hard Disks\   |  |  |  |  |
| <                                      | >                                                       |  |  |  |  |
| o complete the import and close this v | wizard, dick Finish.                                    |  |  |  |  |
| [                                      | < Previous Next > Finish Cancel                         |  |  |  |  |

ەرشن درجمب ةيرەاظلا ةزەجألا ةمئاق يف FindIT Network Manager ضرع متيس **:ةظحالم** حاجنب.

ليصوت قوف رقنا مث ،(VM) يرهاظلا زاهجلا قوف نميألا سواملا رزب رقنا .11 ةوطخلا يرهاظلا زاهجلا مكحت قدحو حتفل.

| 📲 Hyper-V Manager |                        |       |            |          |
|-------------------|------------------------|-------|------------|----------|
| File Action View  | Help                   |       |            |          |
| 🗢 🔿 🖄 📰 🛛         |                        |       |            |          |
| Hyper-V Manager   | Virtual Machines       |       |            |          |
|                   | Name                   | State | CPU Usage  | Assigned |
|                   | FindIT Network Manager | Off   | Connect    |          |
|                   |                        |       | Settings   |          |
|                   |                        |       | Start      |          |
|                   |                        |       | Checkpoint |          |
|                   |                        |       | Move       |          |
|                   |                        |       | Export     |          |
|                   | <                      |       | Rename     |          |
|                   | Checkpoints            |       | Delete     |          |
|                   |                        | The   | Help       |          |

زاهجلا ليغشت **عدب < ةيلمع** قوف رقنا مث ،ديدجلا يرهاظلا زاهجلا قوف رقنا .12 ةوطخلا يرهاظلا

### 🐙 FindIT Network Manager on CISCO - Virtual Machine Connection

| ile | Action | Media     | View | Help  |         |
|-----|--------|-----------|------|-------|---------|
| •   | Ctrl+/ | Alt+Delet | ie   | Ctrl+ | Alt+End |
|     | Start  |           |      |       | Ctrl+S  |
|     | Shut   | Down      |      |       | Ctrl+D  |
|     | Save   |           |      |       | Ctrl+A  |
|     | Pause  | e         |      |       | Ctrl+P  |
|     | Reset  | t         |      |       | Ctrl+R  |
|     | Chec   | kpoint    |      |       | Ctrl+N  |
|     | Rever  | rt        |      |       | Ctrl+E  |

جمانرب ىلع FindIT Network Manager VM جمانرب رشنب نآلا تمق دق نوكت نأ بجي Microsoft Hyper-V Manager.

روشنملا FindIT Network Manager نيوكت

رشن لامتكا درجمب FindIT Network Manager بكيدل لضفملا يرهاظلا زاهجلا مادختساب، يرهاظلا زاهجلا نيوكتل هاندأ تاوطخلا عبتا.

رورملا ةملكو مدختسملا مسا مادختساب مكحتلا ةدحو ىلإ لوخدلا لجس .1 ةوطخلا :نييضارتفالا cisco/cisco.

FindITManager login: **cisco** Password: **cisco** 

يلاح ةملكلا تلخد ،باسح cisco لا ل ةملكلا ريغي نأ تضضح تنأ نوكي نإ ام .2 ةوطخلا .

CentOS release 6.8 (Final) Kernel 2.6.32-642.3.1.el6.x86\_64 on an x86\_64 FindITManager login: cisco Password: You are required to change your password immediately (root enforced) Changing password for cisco. (current) UNIX password:

اهتباتك دعأو Cisco باسحل ةديدجلا رورملا ةملك لخدأ .3 ةوطخلا.

CentOS release 6.8 (Final) Kernel 2.6.32-642.3.1.el6.x86\_64 on an x86\_64

FindITManager login: cisco Password: You are required to change your password immediately (root enforced) Changing password for cisco. (current) UNIX password: New password: Retype new password: \_

.ةرادإلل (GUI) ةيموسرلا مدختسملا ةهجاو ناونعو DHCP ةرادإل IP ناونع ضرع متيس

| CentOS release 6.8 (Final)<br>Kernel 2.6.32-642.3.1.el6.x86_64 on an x86_64                                                                                                    |
|----------------------------------------------------------------------------------------------------|
| FindITManager login: cisco<br>Password:<br>You are required to change your password immediately (root enforced)<br>Changing password for cisco.<br>(current) UNIX password:<br>New password:<br>Retype new password: |
|                                                                                                    |
| FindIT Manager (1.0.0.20160928-beta)<br>Powered by CentOS release 6.8 (Final)<br>IP Address: 192.168.1.101 Administration GUI: https://192.168.1.101                                                                 |
| Enter 'sudo config_vm' to change platform settings and set a static IP a                                                                                                    |
| [cisco@FindITManager ~]\$ _                                                                                                    |

ةكبش ريدمب صاخلا IP ناونع نوكي ،لاثملا اذه يف :ةظحالم FindIT وه FindIT قكبش ريدمب صاخل IP ناونع نوكي ،لاثملا ا وه قرادإلل (GUI) قيموسرلا مدختسمل اقهجاو ناونعو (BUI) المدختسمل القامي المريد الم

يلوألا دادعإلا جلاعم ءدبل sudo config\_vm رمألا لخدأ .4 ةوطخلا.

[cisco@FindITManager cisco]\$ sudo config\_vm

تمق اذإ .cisco يه ةيضارتفالا رورملا ةملك .sudo ل رورملا ةملك لخدأ .5 ةوطخلا ةديدجلا رورملا ةملك لخدأف ،هرييغتب.

[cisco@FindITManager ~]\$ cd /opt/cisco [cisco@FindITManager cisco]\$ sudo config\_vm [sudo] password for cisco:

مسا نيوكتل دادعإلاا جلاعم يف "ال" ب ةباجإلل n وأ "معن" ب ةباجإلل y لخدأ .6 ةوطخلا ةينمزلاا ةقطنملاو NTP مداخو ةكبشلاو فيضملا

Config a hostname ? (y/n) : y

رمألاا لخدأف ،ةكبشلا نيوكت دنع DHCP ديدحت مت اذا (يرايتخا) .7 ةوطخلا ifconfig رمألا لخدأف ،ةكبشلا نيوكت دنع DHCP ديدحت مت اذا (يرايتخا) .7 توطخلا

[cisco@FindITManager cisco]\$ ifconfig

.يرهاظلا زاهجلا ىلع FindIT Network Manager تيبثت نم نآلا تيهتنا دق نوكت نأ بجي

،اەنيوكتو FindIT Network Manager ل ةيلوألا تادادعإلاا ىلإ لوصولاا ةيفيك ةفرعمل

.تاميلعت ىلع لوصحلل <mark>انه</mark> رقنا

# تيبثت FindIT Network Probe دلع Microsoft Hyper-V Manager

## FindIT Network Probe تيبثت

Microsoft. نم Hyper-V Manager جمانرب یلإ VHD VM ةروص رشنل تاوطخلا هذه عبتا

زاهج ةروص ليزنتب مق .1 ةوطخلا VM FindIT Network Probe VHD عقوم نم <u>Business</u>.

.Windows رتويبمك وأ مداخ ىلع Hyper-V Manager ليغشت ءدب .2 ةوطخلا Windows.

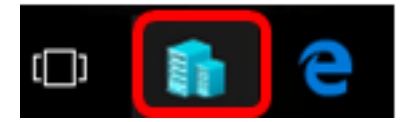

مادختسإ متي ،لاثملا اذه يف **:ةظحالم** Windows 10.

.**يرەاظلا زاەجلا داريتسإ < ءارجإ** قوف رقنا ،Hyper-V Manager جمانرب ىلع .3 ةوطخلا

Hyper-V Manager

| File       | Act | ion View Help          |   |  |  |  |
|------------|-----|------------------------|---|--|--|--|
| <b>(</b> = |     | New                    | > |  |  |  |
| H          |     | Import Virtual Machine |   |  |  |  |
|            |     | Hyper-V Settings       |   |  |  |  |
|            |     | Virtual Switch Manager |   |  |  |  |
|            |     | Virtual SAN Manager    |   |  |  |  |
|            |     | Edit Disk              |   |  |  |  |
|            |     | Inspect Disk           |   |  |  |  |
|            |     | Stop Service           |   |  |  |  |
|            |     | Remove Server          |   |  |  |  |
|            |     | Refresh                |   |  |  |  |
|            |     | Help                   |   |  |  |  |
|            |     |                        |   |  |  |  |

.1 ةوطخلا يف هليزنت مت يذلا VHD فلم عقوم ددحو **ضارعتساٍ** قوف رقناً .4 ةوطخلاً

| Specify the folder containing the virtual machine to import. |  |        |  |  |
|--------------------------------------------------------------|--|--------|--|--|
| Folder:                                                      |  | Browse |  |  |

.**دلجم ديدحت** قوف رقنا مث FindITNetworkProb دلجم ل|لخ حفصت .5 ةوطخل|

| Date modified     | Туре                                                                         |
|-------------------|------------------------------------------------------------------------------|
| 8/28/2016 7:33 PM | File folder                                                                  |
| 10/7/2016 4:25 PM | File folder                                                                  |
| 10/7/2016 4:26 PM | File folder                                                                  |
|                   | Date modified<br>8/28/2016 7:33 PM<br>10/7/2016 4:25 PM<br>10/7/2016 4:26 PM |

| <                    |               |        |
|----------------------|---------------|--------|
| r: FindITNetworkProb |               |        |
|                      | Select Folder | Cancel |

وطخلا .8 قوف رقنا .6 ةوطخلا (**يلاتل**ا).

| Specify the folder containing the virtual machine to import. |                           |                   |                  |             |        |  |
|--------------------------------------------------------------|---------------------------|-------------------|------------------|-------------|--------|--|
| Folder:                                                      | FindIT\CentOS68-FindITMar | nager-1.0.0.20161 | 0210.S68\FindITN | NetworkProb | Browse |  |
|                                                              |                           |                   |                  |             |        |  |
|                                                              |                           |                   |                  |             |        |  |
|                                                              |                           |                   |                  |             |        |  |
|                                                              |                           |                   |                  |             |        |  |
|                                                              |                           |                   |                  |             |        |  |
|                                                              |                           |                   |                  |             |        |  |
|                                                              |                           |                   |                  |             |        |  |
|                                                              |                           |                   |                  |             |        |  |
|                                                              |                           |                   |                  |             |        |  |
|                                                              |                           |                   |                  |             |        |  |
|                                                              |                           |                   |                  |             |        |  |
|                                                              |                           |                   |                  |             |        |  |
|                                                              |                           |                   |                  |             |        |  |
|                                                              |                           | < Previous        | Next >           | Finish      | Cancel |  |

ىرخأ ةرم **كلذ دعب** تقطقط .7 ةوطخلا.

| Select the virtual machine to import: |            |        |                 |        |  |
|---------------------------------------|------------|--------|-----------------|--------|--|
| Name                                  |            |        | Date Created    |        |  |
| FindITNetworkProb                     |            |        | 8/29/2016 10:32 | :54 AM |  |
|                                       |            |        |                 |        |  |
|                                       |            |        |                 |        |  |
|                                       |            |        |                 |        |  |
|                                       |            |        |                 |        |  |
|                                       |            |        |                 |        |  |
|                                       |            |        |                 |        |  |
|                                       |            |        |                 |        |  |
|                                       |            |        |                 |        |  |
|                                       |            |        |                 |        |  |
|                                       |            |        |                 |        |  |
|                                       |            |        |                 |        |  |
|                                       |            |        |                 |        |  |
|                                       | < Previous | Next > | Finish          | Cancel |  |

**يلاتلا** قوف رقنا مث **(ديدج ديرف فرعم ءاشن|) يرهاظلا زامجلا خسن** قوف رقنا .8 ةوطخلا

| Choose the type of import to perform:                                         |        |        |
|-------------------------------------------------------------------------------|--------|--------|
| $\bigcirc$ Register the virtual machine in-place (use the existing unique ID) |        |        |
| O Restore the virtual machine (use the existing unique ID)                    |        |        |
| Ocopy the virtual machine (create a new unique ID)                            |        |        |
|                                                                               |        |        |
|                                                                               |        |        |
|                                                                               |        |        |
|                                                                               |        |        |
|                                                                               |        |        |
|                                                                               |        |        |
|                                                                               |        |        |
|                                                                               |        |        |
|                                                                               |        |        |
|                                                                               |        |        |
|                                                                               |        |        |
|                                                                               |        |        |
|                                                                               |        |        |
| < Previous Next >                                                             | Finish | Cancel |

عقوم نيعي لا يف VM لا نزخي نأ **كلذ دعب** تقطقط .9 ةوطخلا.

**يف "يرەاظلا زاەجلا نيزخت" رايتخالاا ةناخ** نم ققحتلاا كنكمي ،كلذ نم الدب **:ةظحالم** ددحملا عقوملا رييغتل **فلتخم عقوم**.

| You can specify new or existing folders to store the virtual machine files. Otherwise, the<br>imports the files to default Hyper-V folders on this computer, or to folders specified in the<br>machine configuration. | wizard<br>e virtual |
|----------------------------------------------------------------------------------------------------|---------------------|
| Store the virtual machine in a different location                                                                                                    |                     |
| Virtual machine configuration folder:                                                                                                    |                     |
| C:\ProgramData\Microsoft\Windows\Hyper-V\                                                                                                    | Browse              |
| Checkpoint store:                                                                                                    |                     |
| C:\ProgramData\Microsoft\Windows\Hyper-V\                                                                                                    | Browse              |
| Smart Paging folder:                                                                                                    |                     |
| C:\ProgramData\Microsoft\Windows\Hyper-V\                                                                                                    | Browse              |
|                                                                                                    |                     |
|                                                                                                    |                     |
|                                                                                                    |                     |
|                                                                                                    |                     |
|                                                                                                    |                     |
|                                                                                                    |                     |
|                                                                                                    |                     |
| < Previous Next > Finish                                                                                                    | Cancel              |

ىرخأ ةرم **كلذ دعب** تقطقط .10 ةوطخلا.

| Where do  | you want to store the imp | orted virtual hard ( | disks for this virtual | machine? |        |
|-----------|---------------------------|----------------------|------------------------|----------|--------|
| Location: | C:\Users\Public\Documen   | its\Hyper-V\Virtual  | Hard Disks\            |          | Browse |
|           |                           |                      |                        |          |        |
|           |                           |                      |                        |          |        |
|           |                           |                      |                        |          |        |
|           |                           |                      |                        |          |        |
|           |                           |                      |                        |          |        |
|           |                           |                      |                        |          |        |
|           |                           |                      |                        |          |        |
|           |                           |                      |                        |          |        |
|           |                           |                      |                        |          |        |
|           |                           |                      |                        |          |        |
|           |                           |                      |                        |          |        |
|           |                           |                      |                        |          |        |
|           |                           |                      |                        |          |        |
|           |                           | < Previous           | Next >                 | Finish   | Cancel |

.**ءاەن|** قوف رقنا مث فصولا عجار .11 ةوطخلا

#### You are about to perform the following operation.

#### Description:

| Virtual Machine:                       | FindITNetworkProb                                       |
|----------------------------------------|---------------------------------------------------------|
| Import file:                           | C:\Users\CISCO\Documents\FindIT\OpenWRT-FindITProbe-1.0 |
| Import Type:                           | Copy (generate new ID)                                  |
| Virtual machine configuration folder:  | C:\ProgramData\Microsoft\Windows\Hyper-V\               |
| Checkpoint folder:                     | C:\ProgramData\Microsoft\Windows\Hyper-V\               |
| Smart Paging file store:               | C:\ProgramData\Microsoft\Windows\Hyper-V\               |
| Virtual hard disk destination folder:  | C:\Users\Public\Documents\Hyper-V\Virtual Hard Disks\   |
|                                        |                                                         |
| <                                      | >                                                       |
| o complete the import and close this v | wizard, dick Finish.                                    |
|                                        |                                                         |

ليصوت قوف رقنا مث ،(VM) يرهاظلا زاهجلا قوف نميألا سواملا رزب رقنا .12 ةوطخلا يرهاظلا زاهجلا مكحت ةدحو حتفل (VM).

| Virtual Machines          |         |            |                   |           |        |          |  |  |
|---------------------------|---------|------------|-------------------|-----------|--------|----------|--|--|
| Name                      | State   | CPU        | Usage             | Assigned  | Memory | Uptime   |  |  |
| FindIT Network Probe      | Off     |            | -                 |           |        |          |  |  |
| 🗄 Findl I Network Manager | Running |            | Connect           |           |        | 00:05:42 |  |  |
|                           |         |            | Settings<br>Start |           |        |          |  |  |
|                           |         |            |                   |           |        |          |  |  |
|                           |         | Checkpoint |                   |           |        |          |  |  |
|                           | Move    |            |                   |           |        |          |  |  |
|                           |         |            | Export            |           |        |          |  |  |
| <                         |         | Rename     |                   |           |        |          |  |  |
| Checkpoints               |         |            | Delete            |           |        |          |  |  |
|                           | le      | Help       |                   | ckpoints. |        |          |  |  |

VM لا ضكري نأ **ةيادب<ةيلمع** تقطقط كلذ دعب ،ديدج VM لا ىلع تقطقط .13 ةوطخلا ىلع.

| E F  | indIT Network Probe on | CISCO - Virtual Mac | hine Connection    |
|------|------------------------|---------------------|--------------------|
| File | Action Media View      | Help                | _                  |
| 6n   | Ctrl+Alt+Delete        | Ctrl+Alt+End        |                    |
|      | Start                  | Ctrl+S              |                    |
|      | Shut Down              | Ctrl+D              |                    |
|      | Save                   | Ctrl+A              |                    |
|      | Pause                  | Ctrl+P              |                    |
|      | Reset                  | Ctrl+R              |                    |
|      | Checkpoint             | Ctrl+N              |                    |
|      | Revert                 | Ctrl+E              | ndIT Network Probe |

# ەرشن مت يذلا FindIT Network Probe نيوكت

يرهاظلا زاهجلا نيوكتل ةيلاتلا تاوطخلا عبتا ،رشنلا ءاهتنا درجمب.

رورملا ةملكو مدختسملا مسا مادختساب مكحتلا ةدحو ىلإ لوخدلا لجس .1 ةوطخلا :نييضارتفالا cisco/cisco.

# FindITProbe login: **cisco** Password: **cisco**

DHCP ةرادإل IP ناونع ضرع متيس .باسح cisco لا ل ةملكلا ريغي نأ ضحتس تنك تنأ ةرادإلل (GUI) ةيموسرلا مدختسملا ةهجاو ناونعو.

| Busy        | Box          | v1           | .23.         | 2 (          | 2016          | -09-02           | 17:1        | 5:18          | CST)           | bu i        | lt-i         | n sh        | ell          | (ash          |
|-------------|--------------|--------------|--------------|--------------|---------------|------------------|-------------|---------------|----------------|-------------|--------------|-------------|--------------|---------------|
| <br> <br>   | <br><br>1    |              | -<br>_:      |              |               | <br>             |             | <br>          | ;<br>;         |             | <br>         | <br><br>'   | <br>/  <br>  |               |
| Fin<br>Pow  | d I T<br>ere | Pro<br>d by  | obe<br>y Op  | (1.<br>enk   | 0.1.<br>Irt C | 16301)<br>HAOS C | ALMER       | (15           | .05,           | <br>r479    | <br>55)      |             |              |               |
| IP<br>Ent   | Add:<br>er   | res:<br>'co: | s: 1<br>nfig | .92.<br>[_∨► | 168.<br>₁'to  | 1.102<br>chang   | Ad<br>e pla | мini:<br>tfor | strat<br>m set | ion<br>ting | GUI:<br>s an | htt<br>d se | ;ps:<br>et a | //192<br>stat |
| Сhan<br>New | gin;<br>pas: | g pa<br>swo: | ass⊧<br>rd∶  | iord<br>—    | l for         | cisco            |             |               |                |             |              |             |              |               |

.192.168.1.102 وه FindIT Network Probe ب صاخلا IP ناونع نوكي ،لااثملا اذه يف **:ةظحالم** 

.اەتباتك دعأو Cisco باسحل ةديدجلا رورملا ةملك لخدأ .2 ةوطخلا

```
Changing password for cisco
New password:
Retype password:
Password for cisco changed by cisco
cisco@FindITProbe:~# _
```

ب صاخلا IP ناونع ىلع روثعلل **ifconfig** رمألا لخدأ (يرايتخإ) .3 ةوطخلا FindIT Network Probe.

| cisco@Find | lITProbe:~# ifconfig                                |
|------------|-----------------------------------------------------|
| eth0       | Link encan:Ethernet HWaddr 00:0C:29:6F:2E:DD        |
|            | inet addr:192.168.1.102 Bcast:192.168.1.255 Mask:   |
|            | ineto addr. feco20c.23ff:fe6f:2edd/64 Scope:Link    |
|            | inet6 addr: fec0::20c:29ff:fe6f:2edd/64 Scope:Site  |
|            | UP BROADCAST RUNNING MULTICAST MTU:1500 Metric:1    |
|            | RX packets:149596 errors:0 dropped:0 overruns:0 fra |
|            | TX packets:205206 errors:0 dropped:0 overruns:0 car |
|            | collisions:0 txqueuelen:1000                        |
|            | RX bytes:26494354 (25.2 MiB) TX bytes:183876308 (1  |
| 10         | Link encap:Local Loopback                           |
|            | inet addr:127.0.0.1 Mask:255.0.0.0                  |
|            | inet6 addr: ::1/128 Scope:Host                      |
|            | UP LOOPBACK RUNNING MTU:65536 Metric:1              |
|            | RX packets:73994 errors:0 dropped:0 overruns:0 fram |
|            | TX packets:73994 errors:0 dropped:0 overruns:0 carr |
|            | collisions:0 txqueuelen:0                           |
|            | RX bytes:33273411 (31.7 MiB) TX bytes:33273411 (31  |

.كزاهج ىلع FindIT Network Probe نيوكت نم نآلاا تيەتنا دق نوكت نأ بجي

رقنا ،اەنيوكتو FindIT Network Probe ل ةيلوألا تادادعإلىا ىلإ لوصولا ةيفيك ةفرعمل نارقإ ةيفيك ةفرعمل .تاميلعت ىلع لوصحلل <u>انه</u> FindIT بارق Network Manager، تاميلعت ىلع لوصحل <u>انه</u>رقنا.

ةمجرتاا مذه لوح

تمجرت Cisco تايان تايانق تال نم قعومجم مادختساب دنتسمل اذه Cisco تمجرت ملاعل العامي عيمج يف نيم دختسمل لمعد يوتحم ميدقت لقيرشبل و امك ققيقد نوكت نل قيل قمجرت لضفاً نأ قظعالم يجرُي .قصاخل امهتغلب Cisco ياخت .فرتحم مجرتم اممدقي يتل القيفارت عال قمجرت اعم ل احل اوه يل إ أم اد عوجرل اب يصوُتو تامجرت الاذة ققد نع اهتي لوئسم Systems الما يا إ أم الا عنه يل الان الانتيام الال الانتيال الانت الما